Contraction Logicool.

Logicool® G502 Proteus Spectrum™ ロジクール G502 RGB チューナブル ゲーミングマウス

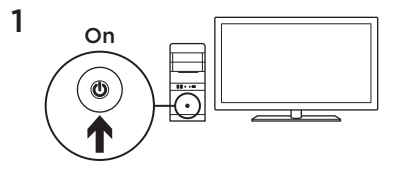

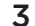

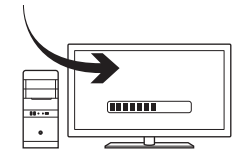

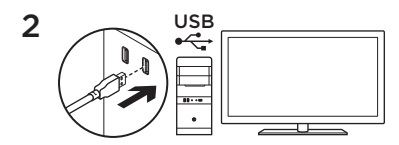

G502でゲームをプレイする準備ができました。 G502をカスタマイズする場合は、次のセクショ ンを参照してください。

ロジクール ゲーミング ソフトウェアを使って、 サーフェス調整(接地面に合わせたセンサーキ ャリブレーション)、ボタンの割り当て、ライ トの色、ライト効果、およびトラッキング動作 など、3つのオンボードプロファイルをカスタマ イズすることができます。www.logicool.co.jp/ support/g502-spectrumでソフトウェアをダ ウンロードして、G502のカスタマイズ方法を学 んでください。

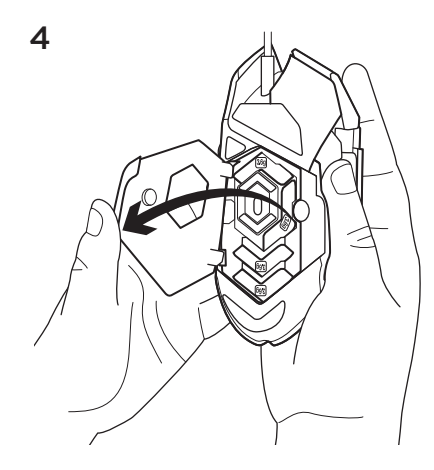

G502のウェイトとバランスを調節するには、 まずマウスを右手でつかみ、左手の親指でタブを 引いて、ウェイトドアを開きます。(マグネット での固定となっています)

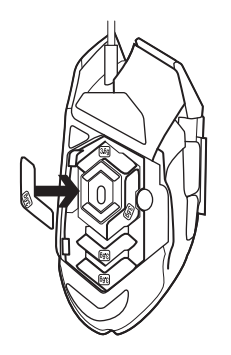

3.6グラムのウェイトを好みの位置に設置し (最大18グラム)、自分に合った最適なウェイトと バランスを調整してください。

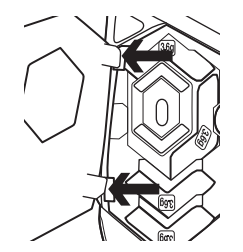

7 G502は初期設定の状態でもさまざまな接地面で 優れたパフォーマンスを発揮できるよう設定され

ウェイトを設定後、マウス左側のウェイトドアに タブを入れ、しっかりとウェイトドアを閉じて ください。 プログラム可能な11個のボタン

1. 左(ボタン1)

2. 右 (ボタン2)

3. ホイールクリック (ボタン3)

4. 戻る (ボタン4)

5. 進む(ボタン5)

6. DPIシフト (ボタンG6)

7. DPIダウン(ボタンG7)

8. DPIアップ (ボタンG8)

9. 左スクロール (ホイール左ティルト)

10. 右スクロール(ホイール右ティルト)

11. プロファイル選択(ボタンG9)

 ホイールモード シフト (プログラム、ボタン割り当て不可)

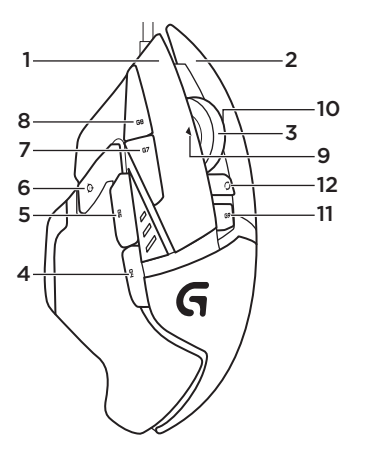

|                   | プロファイル1<br>(高DPIゲーミング)  | プロファイル2<br>(低DPIゲーミング) | プロファイル3<br>(標準 : シフトなし) | プロファイル3<br>(標準:Gシフト) |
|-------------------|-------------------------|------------------------|-------------------------|----------------------|
| DPI値              | 1200、2400、3200、<br>6400 | 400、800、1600、<br>2400  | 2400                    | 2400                 |
| デフォルトDPI値         | 2400                    | 1600                   | 2400                    | 2400                 |
| DPI値<br>(DPIシフト時) | 1200                    | 400                    | なし                      | なし                   |
| レポートレート/秒         | 1000                    | 1000                   | 500                     | 500                  |
| 1                 | ボタン1<br>(左クリック)         | ボタン1<br>(左クリック)        | ボタン1<br>(左クリック)         | ボタン1<br>(左クリック)      |
| 2                 | ボタン2<br>(右クリック)         | ボタン2<br>(右クリック)        | ボタン2<br>(右クリック)         | ボタン2<br>(右クリック)      |
| 3                 | ボタン3<br>(ミドルクリック)       | ボタン3<br>(ミドルクリック)      | ボタン3<br>(ミドルクリック)       | Ctrl-T               |

|    | プロファイル1<br>(高DPIゲーミング) | プロファイル2<br>(低DPIゲーミング) | プロファイル3<br>(標準 : シフトなし) | プロファイル3<br>(標準 : Gシフト) |
|----|------------------------|------------------------|-------------------------|------------------------|
| 4  | ボタン4(戻る)               | ボタン4 (戻る)              | ボタン4 (戻る)               | Ctrl-Shift-Tab         |
| 5  | ボタン5(進む)               | ボタン5(進む)               | ボタン5(進む)                | Ctrl-Tab               |
| 6  | DPIシフト(狙撃)             | DPIシフト (狙撃)            | Gシフト(ダブル<br>機能)         | なし                     |
| 7  | DPIダウン                 | DPIダウン                 | Ctrl-C                  | Ctrl-X                 |
| 8  | DPIアップ                 | DPIアップ                 | Ctrl-V                  | Ctrl-Z                 |
| 9  | 左スクロール                 | 左スクロール                 | 左スクロール                  | Ctrl-F4                |
| 10 | 右スクロール                 | 右スクロール                 | 右スクロール                  | Ctrl-Shift-T           |
| 11 | プロファイル切り替え             | プロファイル切り<br>替え         | プロファイル切り替え              | Ctrl-0                 |

#### オンボードプロファイル

G502には、高解像度ゲーム用、低解像度ゲー ム用、通常の使用時用の3つのプロファイルがあ らかじめ設定されています。ボタン9(マウスの イラストを参照)を使って各プロファイルの切 り替えを行います。プロファイルを切り替える とDPIインジケーターが3秒間青に変わり、下図 の通り新たに設定されたプロファイルが表示さ れます。

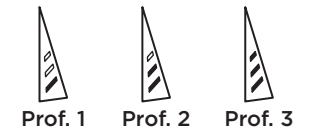

DPIインジケーター

マウスのイラストに示されるように、3つのLED を使ってDPI値が示されます。以下のイラスト は、LEDパネルによってどのDPI値が示されてい るかを示しています。

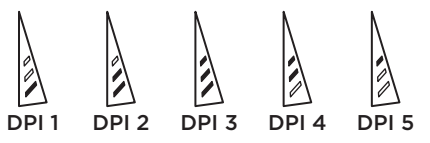

#### 高速スクロールホイール

G502はロジクール専用のデュアルモード高速ス クロールホイールを特徴としています。ホイール のすぐ下のボタン(ボタンG12)をクリックする と2つのモード間で切り替わります。

# メモ

ウェイトとバランスの調整は個人の好み、ゲーム スタイルにより異なります。一般的にはウェイト を増やすと高DPI設定でより精確なコントロール を得ることができ、ウェイトを減らすと低DPI設 定での長時間プレイでも疲れにくくなります。 親指と右側の薬指&小指を結ぶラインの中心にウ ェイトを置くことで、上下の操作が最適に維持 されます。 ウェイト変更の効果は即座に現れない場合もあ ります。ウェイトの位置または数を変えた後、 少し時間をかけて変更前からの違いを確かめて ください。

練習用ゲームでデフォルトのプロファイル設定を 試してから、設定を変更してください。

熟練したゲーマーは、特定のボタン構成と感度切 り替えのエーズに合わせて、ゲーム毎にカスタマ イズしています。ロジクール ゲーミング ソフト ウェアは、これらの設定を保存し、ゲームを検出 すると設定を自動的に適用することができます。

# マウスが動作しない場合

- USBケーブルを抜き、再度差し込んで、接続状態を確認してください。
- マウスのUSBケーブルをパソコンの他のUSBポ ートに接続して確認してみてください。
- ・電力供給のあるUSBポートだけを使用してく ださい。
- パソコンを再起動してみてください。
- 可能な場合には、他のパソコンでマウスをテストしてください。

**www.logicool.co.jp/ support/g502-spectrum**にアクセスして、 その他の提案やサポートをご覧ください。

# 製品サポート

ロジクールのホームページでは、ユーザー登録や製品の最新情報、製品のアップデートファイル、最新のトラブルシューティング等を提供していますので、ぜひご利用ください。 http://www.logicool.co.jp

#### カスタマーサポート 株式会社ロジクール カスタマーサポートページを ご覧ください。

www.logicool.co.jp/ support/g502-spectrum

Co-Logicool, G

www.logicool.co.jp

© 2016 Logitech, Logicool.株式会社ロジクールは、Logitech Groupの日本地域担当の日本法人です。記載されている会 社名・製品名は、各社の商標または登録商標です。その他の商標はすべて、それぞれの所有者の財産です。ロジクールは、 このマニュアルに存在する可能性のある誤記に対して一切責任を負うことはありません。ここに記載されている情報は予告 なく変更される場合があります。

621-000606.003